MY ACCOUNT

# Create your Bitwarden Account

Weergeven in het Helpcentrum: https://bitwarden.com/help/create-bitwarden-account/

## **U bit**warden

### **Create your Bitwarden Account**

We are thrilled to be a part of your secure information management journey. To create a Bitwarden account, select the **Get Started** button on our homepage, or click **here**.

#### **Create your account**

On the Create account screen, enter your Email address and choose a domain from the Creating account on dropdown:

### **∂** Tip

Your Bitwarden account can be created on our cloud servers in the **United States** or **European Union**, or on a self-hosted server. To choose which server to create your account on, scroll to the bottom of the page and use the **Server** or **Logging in on** dropdown to make a selection before submitting the form.

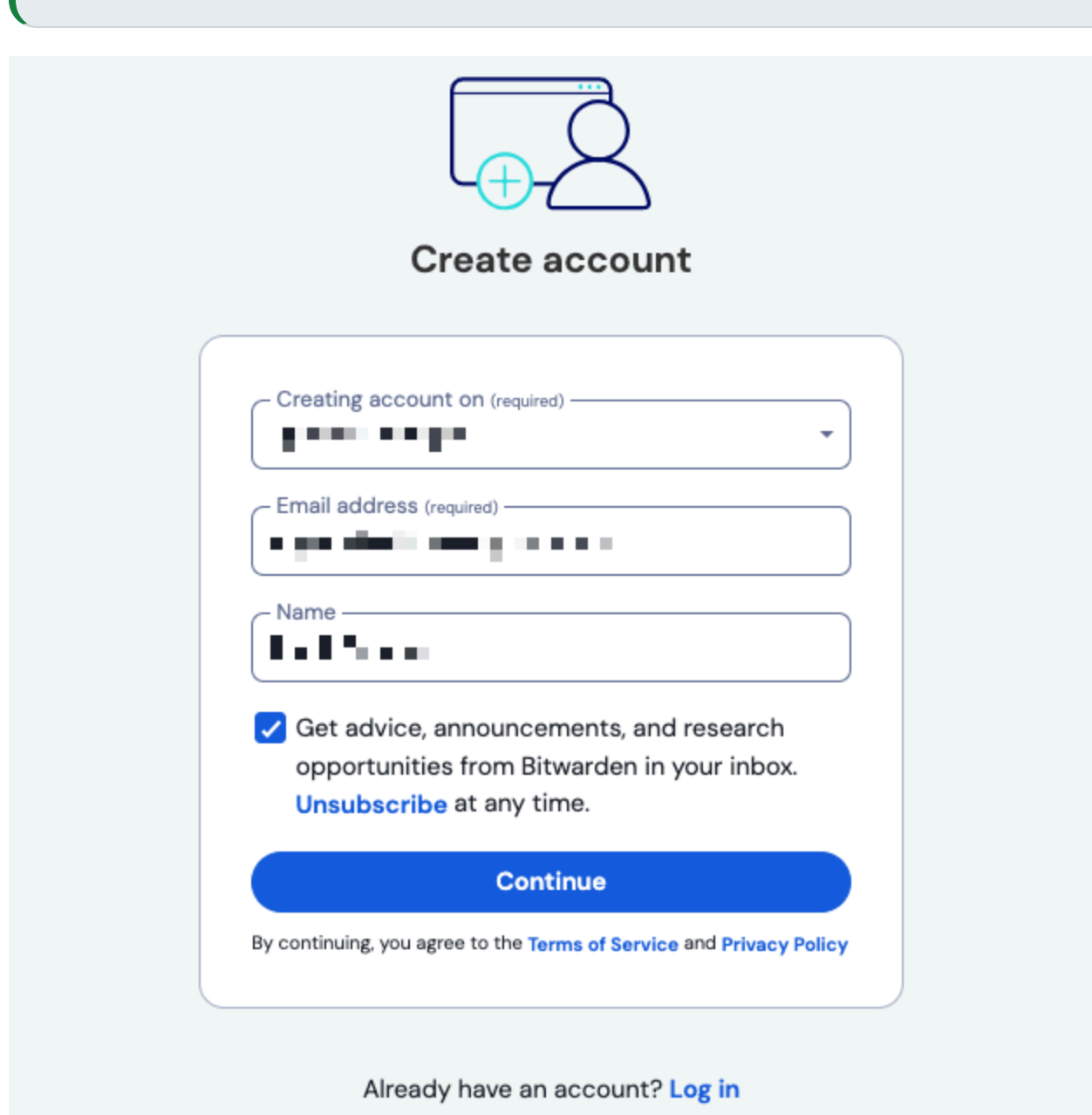

Create your account

### **D** bit warden

Select **Continue** to proceed. Bitwarden will send a verification email to your email inbox. When you receive that email, select the **Verify** email button to finish creating your account by setting and confirming a **Master password**:

|                                                                 | Set a strong password                                                       |  |  |
|-----------------------------------------------------------------|-----------------------------------------------------------------------------|--|--|
| Finish creating your account by setting a password              |                                                                             |  |  |
| Master password (requir                                         | ed)                                                                         |  |  |
| Important: Your master pass<br>it! 12 character minimum.        | word cannot be recovered if you forget                                      |  |  |
|                                                                 | Strong                                                                      |  |  |
| Confirm master passw                                            | ord (required)                                                              |  |  |
| - Master password hint                                          |                                                                             |  |  |
| Master password mint                                            |                                                                             |  |  |
| If you forget your password, t<br>email. 0/50 character maxim   | he password hint can be sent to your<br>um.                                 |  |  |
| If you forget your password hint<br>email. 0/50 character maxim | he password hint can be sent to your<br>um.<br>a breaches for this password |  |  |

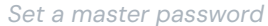

When you're happy with your master password, select **Create account**. You'll also have the option to **check known data breaches for the password** (learn more) before submitting a master password.

#### Create an account from an organization invite

Organizations can invite users to sign up for Bitwarden. If you have been invited to an organization, check your email for an invitation from Bitwarden to join the organization. Open the email before it expires and select **Join Organization Now**.

#### Verify your email

Once you have created your account, prompt Bitwarden to send you a verification email by logging in to your web vault and selecting the **Verify Email** button. If you were prompted to verify your email during account creation, as described above, you can skip this step.

## **D** bit warden

### **Next steps**

Now that you have created your account, we recommend:

- Getting started using the web vault
- Installing Bitwarden on other devices